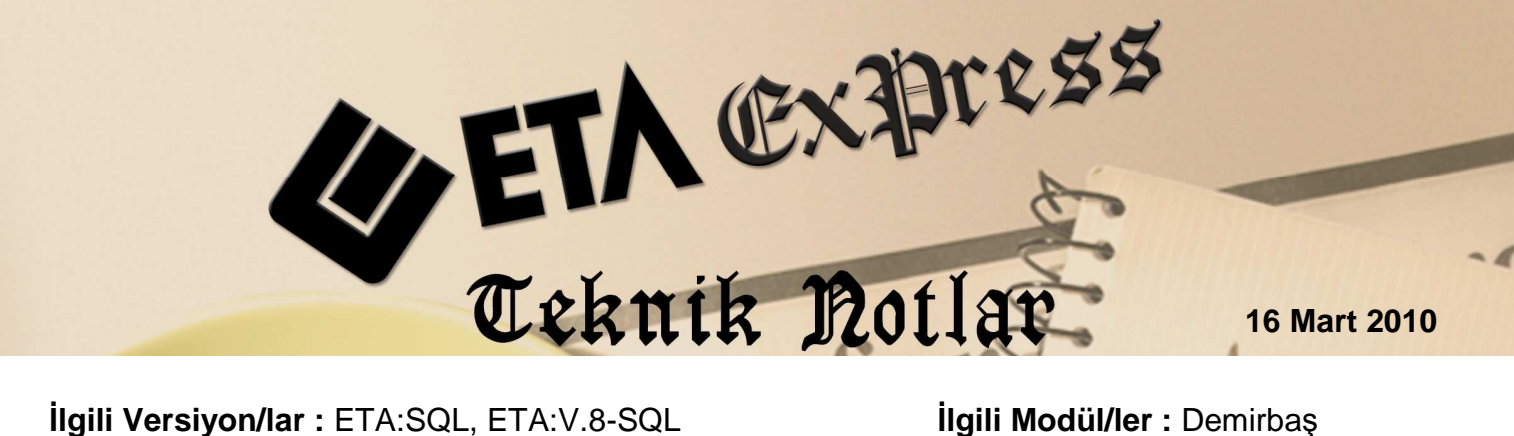

**Ilgili Versiyon/lar :** ETA:SQL, ETA:V.8-SQL

İlgili Modül/ler : Demirbaş

## DEMİRBAŞ - MUHASEBE **ENTEGRASYONU**

## DEMİRBAŞ ALIŞ VE SATIŞ MUHASEBE ENTEGRASYONU

Demirbaş-Muhasebe entegrasyonu, elimizdeki demirbaşlarla ilgili giriş/çıkış, amortisman ayrılması ve enflasyon düzeltmesi gibi işlemlerin muhasebe fişlerinin otomatik olarak oluşturulması amacıyla kullanılır.

Demirbas - Muhasebe entegrasyonu yapılabilmesi için Şirket Bilgileri/Servis/Sabit Tanımlar/ Parametreler/Genel Parametreler/Demirbaş Genel Parametreleri/Muhasebe Bağlantı Bilgileri sekmesinden Bağlantı Şekli seçilmelidir. Bağlantı şekli ikiye ayrılır:

- 1-Demirbaş kartından
- 2-Ana grup

1- Bağlantı şekli "1-Demirbaş kartından" olarak tanımlanmışsa alanlar Ekran 1'deki gibi doldurulur.

| Demirbaş Genel Param                        | etreler                                      |                                    |                      | ×                    |
|---------------------------------------------|----------------------------------------------|------------------------------------|----------------------|----------------------|
| Ana Bilgiler Muhasebe B                     | 3ağlantı Bilgileri                           |                                    |                      |                      |
|                                             | GIRİŞ                                        | ENF.DÜZ.                           | AMORT.AYIR.          | ÇIKIŞ                |
| Muh.Kaydi Yap.?                             | 1 - Evet 💌                                   | 1 - Evet 💌                         | 1 - Evet 💌           | 1 - Evet             |
| Bağlantı Şekli                              | 1 - Demirbaş Kartı 🔻                         | 1 - Demirbaş Kartı 💌               | 1 - Demirbaş Kartı 💌 | 1 - Demirbaş Kartı 💌 |
| Bağlantı Grubu                              | DEMMUHGRUP                                   | DEMMUHGRUP                         | DEMMUHGRUP           | DEMMUHGRUP           |
| Muhasebe Fiş Tipi                           | 1                                            | 1                                  | 1                    | 1                    |
| Fiş Ön İzleme                               | 1 - Evet                                     | 1 - Evet 💌                         | 1 - Evet             | 1 - Evet             |
| Hesapları Birleştir                         |                                              | 0 - Hayır 💌                        | 0 - Hayır 💌          |                      |
| -Kartlarda Kullanılacak İ<br>Bağlantı Grubu | Ik Değer<br>DEMMUHGRUP                       | Fiş Kesme Şekli<br>Fiş Kesme Şekli | 2 - Endirek Yöntem   | <b></b>              |
| ESC->Çıkış                                  | ?         [           F1->Yardım         F2- | ►<br>>Kayıt                        |                      |                      |

Ekran 1 : Demirbas Genel Parametreler Ekranı

Demirbaşa ait Muhasebe hesap kodları Ekran 2'de görülen Demirbaş Kartı ekranındaki Entegrasyon sekmesinden alınır.

| 🐖 Dem      | irbaş [ ] - [Demirbaş Kartı ·                             | { 255 001 / İNTEL CO                  | DRE DUO II BÌLGÌSAYA            | R } ]           |                 |                       |  |
|------------|-----------------------------------------------------------|---------------------------------------|---------------------------------|-----------------|-----------------|-----------------------|--|
| 🐖 Dem      | iirbaş <u>K</u> artı Yıllık <u>H</u> areketler <u>R</u> a | aporlar <u>S</u> ervis Y <u>a</u> rdı | mcı İşlemler <u>P</u> encereler | <u>Y</u> ardım  |                 | _ 8 ×                 |  |
| <b>- 1</b> | 🎨 📲 🚔 👘                                                   | 5 🖽                                   |                                 |                 |                 |                       |  |
| ESC->      | ) 😲 📮<br>Çıkış F1->Yardım F2->I                           | kayıt F3->Ipta                        | al F4->Yazdır                   | EF6->Kart List. | F8->Det.Bilgi   | <b>♦</b><br>F11->Önce |  |
| Ana Saj    | yfa 🛛 Alış Bilgileri 🗍 Satış Bilgileri 🗍                  | Amortisman İşlemleri 🗌                | Entegrasyon Resimler            |                 |                 |                       |  |
| Entegr     | asyon Grup Kodu                                           | Giriş Muhasebe Fiş Bilç               | gileri                          | Çıkış Muhaseb   | e Fiş Bilgileri |                       |  |
| Grup       | Kodu                                                      | Ref.No                                | ×                               | Ref.No          |                 |                       |  |
|            |                                                           | Tarih                                 |                                 | Tarih           |                 |                       |  |
|            |                                                           | Kaynak                                |                                 | Kaynak          |                 |                       |  |
| SIRA       | İŞLEM TÜRÜ                                                | MUHASEBE KOD                          | SATIR AÇIKLAMASI                |                 |                 |                       |  |
| 1          | Demirbaş                                                  | 255 01                                | 1250 NOLU FTR.İLE               | ABC BİLGİS      | SAYAR LTD.ŞTİ.  |                       |  |
| 2          | Alış KDV                                                  | 191 01                                | 1250 NOLU FTR.İLE               | ABC BİLGİS      | SAYAR LTD.ŞTİ.  |                       |  |
| 3          | Satici                                                    | 320 001                               | 1250 NOLU FTR.İLE               | ABC BİLGİS      | SAYAR LTD.ŞTİ.  |                       |  |
| 4          | Çıkış (Miyad)                                             | 255 01                                | XXX NOLU FTR. İLE               | MİYAD           |                 |                       |  |
| 5          | Çıkış (Satış)                                             | 255 01                                | XXX NOLU FTR.BCD LTD.ŞTİ.       |                 |                 |                       |  |
| 6          | Çıkış (Hurda)                                             | 255 01                                | XXX NOLU FTR.HURD               | ACI LTD.ŞT      | t.              |                       |  |
| 7          | Çıkış (Bağış)                                             | 255 01                                | XXX NOLU FTR.ABC                | VAKFI           |                 |                       |  |
| 8          | Çıkış KDV                                                 | 391 01                                | XXX NOLU FTR.BCD                | LTD.ŞTİ.        |                 |                       |  |
| 9          | Amortisman                                                | 770 01                                | AYRILAN AMORTİSMA               | N GİDERLER:     | t               |                       |  |
| 10         | Birikmiş Amortisman                                       | 257 01                                | AYRILAN AMORTİSMA               | N               |                 |                       |  |
| 11         | Kar                                                       | 679 01 🗮                              | XXX NOLU FTR.BCD                | LTD.ŞTİ.        |                 |                       |  |
| 12         | Zarar                                                     | 689 01                                | XXX NOLU FTR.BCD                | LTD.ŞTİ.        |                 |                       |  |
| 13         | Değer Artış                                               | 522 01                                | YENİDEN DEĞER ART               | IŞI             |                 |                       |  |
|            | ,                                                         |                                       |                                 |                 |                 |                       |  |
|            |                                                           |                                       |                                 |                 |                 |                       |  |

Ekran 2 : Demirbaş Kartı Ekranı

Açılan demirbaş kartlarının kendi aralarında gruplandırılması (253, 254 ve 255 gibi) Ekran 3'teki Entegrasyon Grup Kodu bölümünden ilgili grup kodu çağrılarak kolayca yapılır. Bu sayede demirbaş kodlarının manuel olarak girilmesine gerek kalmaz.

| Den        | iirbaş [] - [Demirb       | aş Kartı ( 255 002 / İNTE                  | L CORE DUO II BILGIS                       | AYAR]]                            |                   |
|------------|---------------------------|--------------------------------------------|--------------------------------------------|-----------------------------------|-------------------|
| - <b>1</b> | - 😲 + 😤 +                 |                                            | anna spanna - Earcai                       |                                   |                   |
| ESC->      | -Çıkış F1->Yardım         | F2->Kayıt F3->                             | ر]<br>Iptal F4->Yazdır                     | • <b>E</b><br>F6->Kart List. F8-: | >Det.Bilgi F11->0 |
| Ana Sa     | ıyfa Alış Bilgileri Satı: | ş Bilgileri   Amortisman İşlemle           | i Entegrasyon Resim                        | er                                |                   |
| Entegr     | rasyon Grup Kodu          | Giriş Muhasebe Fiş                         | Bilgileri                                  | Çıkış Muhasebe Fiş Bi             | lgileri           |
| Grup       | Kodu DEMMUH25             | 5 🚮 Ret.No                                 | 1                                          | Ret.No                            |                   |
|            |                           | Tanh. 01/                                  | 01/2009                                    | Tarih                             |                   |
|            |                           | Kaynak 18 -                                | - Demirbaş                                 | Kaynak                            |                   |
| SIRA I     | NİŞLEM TÜRÜ<br>Demirbaş   | Bemirbaş Muhasebe<br>Görünüm Sahalar Sorgu | Bağlantı Grup Listesi<br>Yardımcı İşlemler |                                   |                   |
| 2          | Alış KDV                  |                                            |                                            |                                   |                   |
| 3          | Satici                    | DEMMUH255                                  | DMGGRUPKOD                                 |                                   |                   |
| 4          | Çıkış(Miyad)              | DMGGRUPKOD                                 | DMGGRUPADI                                 | DMGGRUP DMGISLE                   |                   |
| 5          | Çıkış(Satış)              | DEMMUHGRUP                                 |                                            |                                   |                   |
| 6          | Çıkış (Hurda)             | DEMMOHGROPI                                |                                            |                                   |                   |
| 7          | Çıkış (Bağış)             | DEMMUH253                                  |                                            |                                   |                   |
| 8          | Çıkış KDV                 |                                            |                                            |                                   |                   |
| 9          | Amortisman                |                                            |                                            |                                   |                   |
| 10         | Birikmiş Amorti           |                                            |                                            |                                   |                   |
| 11         | Kar                       |                                            |                                            |                                   |                   |
| 12         | Zarar                     |                                            |                                            |                                   |                   |
| 13         | Değer Artış               | Toplam Sira: 4 - 3                         | İstenen Sır                                | a Savısı: Tüm Sıralar             | Son Güncelle      |

**Ekran 3 :** Demirbaş Kartı Entegrasyon Sekmesindeki Entegrasyon Grup Kodlarının Çağrıldığı Ekran

2- Bağlantı şekli "2-Ana Grup" olarak tanımlanmışsa alanlar Ekran 4'teki gibi doldurulur.

| <mark>emirbaş Genel Param</mark><br>Ana Bilgiler 🛛 Muhasebe B | etreler<br>ağlantı Bilgileri |               |                        |             | 2        |
|---------------------------------------------------------------|------------------------------|---------------|------------------------|-------------|----------|
| Mub Kavdi Van 2                                               | GiRiş                        | ENF.DÜZ.      | AMORT./                | AYIR. Ç     | IKIŞ     |
| Bağlantı Şekli                                                | 2 - Ana Grup                 | 2 - Ana Grup  | 2 - Ana Gru            | лр 💌 2 - Ап | a Grup 💌 |
| Bağlantı Grubu                                                | DEMMUHGRUP                   | DEMMUHGRUP    | DEMMUHG                | RUP 🧮 DEMMI | JHGRUP 📰 |
| Muhasebe Fiş Tipi                                             | 1                            | 1             | 1                      | <b>4</b> 1  |          |
| Fiş Ön İzleme                                                 | 1 - Evet                     | ▼ 1 - Evet    | ▼ 1 - Evet             | ▼ 1 - Eve   | et 💌     |
| Hesapları Birleştir                                           |                              | 0 - Hayır     | 💌 0 - Hayır            | -           |          |
| ⊤Kartlarda Kullanılacak İl<br>Bağlantı Grubu                  | k Değer<br>DEMMUHGRUP        | Fiş Kesme Şek | di<br>Şekli 2 - Endire | k Yöntem    | <b>_</b> |
| ×<br>ESC->Çıkış                                               | ?<br>1->Yardım               | F2->Kayıt     |                        |             |          |

Ekran 4 : Demirbaş Genel Parametreler Ekranı

Demirbaş/Servis/Sabit Tanımlar/Muhasebe Bağlantı Grup tanımlarına girilerek Demirbaş -Muhasebe bağlantı grupları Ekran 5'teki gibi tanımlanır.

| 🔀 Dem  | nirbaş Muh    | asebe Grup Detay | ları |                      |                   |             |               |           |    |              | _ 🗆 × |
|--------|---------------|------------------|------|----------------------|-------------------|-------------|---------------|-----------|----|--------------|-------|
| Grup   | Kodu          | DEMMUHGRUP       |      | Açıklama<br>Özel Koc |                   |             |               |           |    |              |       |
| SIRA N | İŞLEM TÜ      | RÜ               | мин  | ASEBE KODU           | SATIR A           | ÇIKLAM      | ASI           |           |    |              |       |
| 1      | Demirbaş      |                  | 255  | 01                   | d emî reas        | ALIMI       |               |           |    |              |       |
| 2      | Alış KDV      |                  | 191  | 01                   | d <b>emîr</b> baş | ș aliș k    | DV            |           |    |              |       |
| 3      | Satici        |                  | 320  | 001                  | demirbai          | ALIMI       |               |           |    |              |       |
| 4      | Çıkış (Mi     | yad)             | 255  | 01                   | d <b>emirba</b> s | MİYAD       |               |           |    |              |       |
| 5      | Çıkış(Sa      | tış)             | 255  | 01                   | d emî rbaş        | ș satiș     |               |           |    |              |       |
| 6      | Çıkış (Hu     | rda)             | 255  | 01                   | demirbas          | HURDA       |               |           |    |              |       |
| 7      | Çıkış (Ba     | ğış)             | 255  | 01                   | demirbas          | ș bağış     |               |           |    |              |       |
| 8      | Çıkış KD      | v                | 391  | 01                   | d <b>emirba</b> s | çıkış (     | KDV           |           |    |              |       |
| 9      | Amortism      | an               | 770  | 01                   | AMORTÍSI          | IAN AYIR    | MA            |           |    |              |       |
| 10     | Birikmiş      | Amortisman       | 257  | 01                   | BİRİKMİŞ          | AMORTÍ      | SMAN          |           |    |              |       |
| 11     | Kar           |                  | 679  | 01                   | d <b>emirba</b> s | KARI        |               |           |    |              |       |
| 12     | Zarar         |                  | 689  | 01                   | d <b>emîrba</b> ş | ZARARI      |               |           |    |              |       |
| 13     | Değer Ar      | tış              | 522  | 01                   | DEĞER AI          | RIŞI        |               |           |    |              |       |
|        |               |                  |      |                      |                   |             |               |           |    |              |       |
| ES     | ×<br>C->Çıkış | F1->Yardım       |      | F2->Kayıt            | F3-3              | X<br>>İptal | F6->Grup Lis. | F11->Önce | ki | F12->Sonraki |       |

Ekran 5 : Demirbaş Muhasebe Grup Detayları ekranı

Grup tanımında Satıcı ve Demirbaş Hesabı Ekran 6'daki gibi boş bırakılırsa bu bilgiler Ekran 7'de görülen ilgili karttaki entegrasyon sayfasından çekilir.

| 🔀 Den  | nirbaş Muhasebe Grup   | Detayları             |                     |                             |
|--------|------------------------|-----------------------|---------------------|-----------------------------|
| Grup   | Kodu DEMMUHGR          | JP Açıklam<br>Özel Ko | a                   |                             |
| SIRA N | İŞLEM TÜRÜ             | MUHASEBE KODI         | SATIR AÇIKLAMASI    |                             |
| 1      | Demirbaş               | 255 01                |                     |                             |
| 2      | Alış KDV               | 191 01                | DEMİRBAŞ ALIŞ KDV   |                             |
| 3      | Satici                 | 320 001               |                     |                             |
| 4      | Çıkış(Miyad)           | 255 01                | DEMİRBAŞ MİYAD      |                             |
| 5      | Çıkış(Satış)           | 255 01                | demirbaş satış      |                             |
| 6      | Çıkış (Hurda)          | 255 01                | DEMİRBAŞ HURDA      |                             |
| 7      | Çıkış (Bağış)          | 255 01                | DEMİRBAŞ BAĞIŞ      |                             |
| 8      | Çıkış KDV              | 391 01                | demirbaş çıkış kdv  |                             |
| 9      | Amortisman             | 770 01                | AMORTÍSMAN AYIRMA   |                             |
| 10     | Birikmiş Amortism:     | an 257-01             | BİRİKMİŞ AMORTİSMAN |                             |
| 11     | Kar                    | 679 01                | DEMİRBAŞ KARI       |                             |
| 12     | Zarar                  | 689 01                | DEMİRBAŞ ZARARI     |                             |
| 13     | Değer Artış            | 522 01                | DEĞER ARTIŞI        |                             |
|        |                        |                       |                     |                             |
| ES     | × ?<br>C->Çıkış F1->Ya | rdım F2->Kayıt        | F3->İptal           | s. F11->Önceki F12->Sonraki |

Ekran 6 : Demirbaş Muhasebe Grup Detayları ekranı

| 🔀 Den        | nirbaș [ ] - [Demirbaș Kart             | { 255 00 / ÎNTEL CO                  | DRE DUO II BILGISA             | YAR } ]            |                   |
|--------------|-----------------------------------------|--------------------------------------|--------------------------------|--------------------|-------------------|
| 🐑 Der        | mirbaş Kartı Yıllık Hareketler F        | <u>aporlar S</u> ervis Y <u>a</u> rc | lımcı İşlemler <u>P</u> encere | ler <u>Y</u> ardım | X                 |
| <b>3</b> ] - | •   😍 •   🖻 •                           |                                      |                                |                    |                   |
| ESC->        | Sikis F1->Yardim F2-3                   | Demirbas Kar                         | t Listesi F4->Yazdır           | F6->Kart List.     | F8->Det.Bilgi F11 |
| Ana Sa       | ayfa   Alış Bilgileri   Satış Bilgileri | Amortisman İşlemleri                 | Entegrasyon Resimi             | er                 |                   |
| Enteg        | rasyon Grup Kodu                        | Giriş Muhasebe Fiş Bi                | lgileri                        | Çıkış Muhaseb      | e Fiş Bilgileri   |
| Grup         | Kodu DEMMUHGRUP                         | Ref.No                               |                                | Ref.No             |                   |
|              |                                         | Tarih                                |                                | Tarih              |                   |
|              |                                         | Kaunak                               |                                | Distance in the    |                   |
|              |                                         | Traynak                              | 4                              | naynax             |                   |
| SIRA         | NİŞLEM TÜRÜ                             | MUHASEBE KODU                        | SATIR AÇIKLAMAS                | SI                 |                   |
| 1            | Demirbaş                                | 255 00                               | 1250 NOLU FTR.Î                | LE ABC BİLGİS.     | AYAR LTD.ŞTİ.     |
| 2            | Alış KDV                                |                                      |                                |                    |                   |
| 3            | Satici                                  | 320 001                              | 1250 NOLU FTR.I                | LE ABC BILGIS.     | AYAR LTD.ŞTİ.     |
| 4            | Çıkış (Miyad)                           |                                      |                                |                    |                   |
| 5            | Çıkış (Satış)                           |                                      |                                |                    |                   |
| 6            | Çıkış (Hurda)                           |                                      |                                |                    |                   |
| 7            | Çıkış (Bağış)                           |                                      |                                |                    |                   |
| 8            | Çıkış KDV                               |                                      |                                |                    |                   |
| 9            | Amortisman                              |                                      |                                |                    |                   |
| 10           | Birikmiş Amortisman                     |                                      |                                |                    |                   |
| 11           | Kar                                     |                                      |                                |                    |                   |
| 12           | Zarar                                   |                                      |                                |                    |                   |
|              |                                         |                                      |                                |                    |                   |

Ekran 7 : Demirbaş Kartı Ekranı

Demirbaş kartında Grup Kodu seçimi, Entegrasyon sayfasındaki "Entegrasyon Grup Kodu" sahasından yapılır. Saha üzerindeki tuş yardımıyla tanımlı grup kodlarından herhangi birisi Ekran 8'deki gibi seçilebilir.

| 🕺 Dem        | iirbaş [ ] - [Demirbaş Kartı                            | { 255 00 / INTEL (                 | ORE DUO II BILGISA              | YAR]]              | _ 🗆 ×                 |
|--------------|---------------------------------------------------------|------------------------------------|---------------------------------|--------------------|-----------------------|
| 🛃 Dem        | nirbaş <u>K</u> artı Yıllık <u>H</u> areketler <u>B</u> | <u>Laporlar S</u> ervis Y <u>a</u> | rdımcı İşlemler <u>P</u> encere | ler <u>Y</u> ardım | <u>_6 ×</u>           |
| <b>3</b> ] • | 🍭 +  😤 +  🛅                                             | 6 🔳                                |                                 |                    |                       |
| ESC->        | ) (?) (<br>Çıkış F1->Yardım F2->                        | <mark>⊒ • ⊠</mark><br>⊮Kayit F3->I | ) 🥩<br>ptal F4->Yazdır          | ▼ F6->Kart List.   | F8->Det.Bilgi F11     |
| Ana Sa       | yfa Alış Bilgileri Satış Bilgileri                      | Amortisman İşlemleri               | Entegrasyon Resimle             | er ]               |                       |
| Entegr       | rasyon Grup Kodu                                        | Giriş Muhasebe Fiş                 | Bilgileri                       | Çıkış Muhasebe     | e Fiş Bilgileri       |
| Grup         | Kodu DEMMUHGRUF                                         | Ref.No                             |                                 | Ref.No             | 2                     |
| . S.         |                                                         | TARRO                              |                                 | Tarin              |                       |
|              |                                                         | Manmale                            |                                 | Maimuk             | 8                     |
|              |                                                         | noynan                             |                                 | noynan             |                       |
| SIRA         | İŞLEM TÜRÜ                                              | MUHASEBE KOD                       | J SATIR AÇIKLAMAS               | SI                 |                       |
| 1            | Demirbaș                                                | 255 00                             | 1250 NOLU FTR.1                 | LE ABC BILGIS      | AYAR LTD.ŞTİ.         |
| 2            | Alış KDV                                                |                                    |                                 |                    |                       |
| 3            | Satici                                                  | 320 001                            | 1250 NOLU FTR.Í                 | LE ABC BILGISA     | AYAR LTD.ŞTİ.         |
| 4            | Çıkış(Miyad)                                            |                                    |                                 |                    |                       |
| 5            | Çıkış(Satış)                                            | Gö                                 | rünüm Səhələr Sorqı             | Vardımcı İslemler  |                       |
| 6            | Çıkış (Hurda)                                           |                                    | 2) _ COL AA                     |                    | - K- 1 1 1            |
| 7            | Çıkış (Bağış)                                           |                                    |                                 |                    |                       |
| 8            | Çıkış KDV                                               |                                    | MMUHGRUP                        | DMGGRUPKOD         |                       |
| 9            | Amortisman                                              |                                    | DMGGRUPKOD                      | DMGGRUPADI         | DMGGR 🔶               |
| 10           | Birikmiş Amortisman                                     | -                                  | DEMMUHGRUP1                     |                    |                       |
| 11           | Kar                                                     | -                                  |                                 |                    |                       |
| 12           | Zarar                                                   |                                    |                                 |                    | )<br>I                |
| 13           | Değer Artış                                             | Top                                | lam Sıra: 2 - 1                 | İsten              | en Sira Sayısı: Tün 🏑 |

Ekran 8 : Demirbaş Muhasebe Bağlantı Grup Listesi

Demirbaş kaydedildikten sonra muhasebe fişi oluşması için Ekran 9'da görülen **F8**-Detay Bilgi bölümünden giriş muhasebe bağlantısı seçilerek Muhasebe bağlantısı sağlanır. Demirbaş Genel Parametreleri' ndeki "Fiş ön izleme" parametresi "Evet" ise, Muhasebe bağlantısı sırasında oluşan muhasebe fişi ekrana gelir ve açılan fişteki hesap kodu ile açıklamalara müdahale edilebilir.

| 🔀 Der      | nirbaş [ ] - [Demirbaş Kart                      | { 255 001 / İNTEL                             | CORE DUO II BILGISAY              | AR } ]         |                | _ [ ] ×       |
|------------|--------------------------------------------------|-----------------------------------------------|-----------------------------------|----------------|----------------|---------------|
| 🐖 De       | mirbaş <u>K</u> artı Yıllık <u>H</u> areketler I | <u> R</u> aporlar <u>S</u> ervis Y <u>a</u> r | dımcı İşlemler <u>P</u> encereler | <u>Y</u> ardım |                | _ 8 ×         |
| <b>5</b> ] | •  🔍 •  📸 •  🗖                                   | 6 🔳                                           |                                   |                |                |               |
| ESC->      | >Çıkış F1->Yardım F2-                            | ₩                                             | otal F4->Yazdır                   | F6->Kart List. | F8->Det.Bilgi  | F11->Önceki F |
| Ana S      | ayfa   Alış Bilgileri   Satış Bilgileri          | Amortisman İşlemleri                          | Entegrasyon Resimler              |                | Not Sayfası    |               |
| Enteg      | grasyon Grup Kodu                                | T Giriş Muhasebe Fiş E                        | ligileri                          | Çıkış Muhasebe | Giriş Muhasebe | Bağlantısı    |
| Grup       | Kodu                                             | RetiNo                                        | 1                                 | RellNo         | Çıkış Munasebe | e Bagiantisi  |
|            |                                                  | Tarih 01/0:                                   | 1/2009                            | Tarih 1        | Kayıt Bilgisi  |               |
|            |                                                  | 18-1                                          | Temirhas                          |                | 8 - Demirhae   |               |
|            |                                                  | Kaynak 10                                     | Jerrin Dag                        | Kaynak         | o bennibaş     |               |
| SIRA       | N İŞLEM TÜRÜ                                     | MUHASEBE KODU                                 | SATIR AÇIKLAMASI                  |                |                | 1             |
| 1          | Demirbaş                                         | 255 01                                        | 1250 NOLU FTR.İLE                 | ABC BILGISA    | YAR LTD.ŞTİ.   |               |
| 2          | Alış KDV                                         | 191 01                                        | 1250 NOLU FTR.ÎLE                 | ABC BILGISA    | YAR LTD.ŞTİ.   |               |
| 3          | Satici                                           | 320 001                                       | 1250 NOLU FTR. ILE                | ABC BILGISA    | YAR LTD.ŞTİ.   |               |
| 4          | Çıkış (Miyad)                                    | 255 01                                        | XXX NOLU FTR.ILE                  | MIYAD          |                |               |
| 5          | Çıkış (Satış)                                    | 255 01                                        | XXX NOLU FTR.BCD                  | LTD.ŞTİ.       |                |               |
| 6          | Çıkış (Hurda)                                    | 255 01                                        | XXX NOLU FTR.HURD                 | ACI LTD.ŞTÎ.   |                |               |
| 7          | Çıkış (Bağış)                                    | 255 01                                        | XXX NOLU FTR.ABC                  | VAKFI          |                |               |
| 8          | Çıkış KDV                                        | 391 01                                        | XXX NOLU FTR. BCD                 | LTD.ŞTÎ.       |                |               |
| 9          | Amortisman                                       | 770 01                                        | AYRILAN AMORTISMA                 | N GİDERLERİ    |                |               |
| 10         | Birikmiş Amortisman                              | 257 01                                        | AYRILAN AMORTİSMA                 | N              |                |               |
| 11         | Kar                                              | 679 01                                        | XXX NOLU FTR.BCD                  | LTD.ŞTİ.       |                |               |
| 12         | Zarar                                            | 689 01                                        | XXX NOLU FTR.BCD                  | LTD.ŞTİ.       |                |               |
| 13         | Değer Artış                                      | 522 01                                        | YENIDEN DEĞER ART                 | IŞI            |                |               |

Ekran 9 : Giriş Muhasebe Bağlantısı Seçimi

Satış, miyad, hurda ve bağış yapıldığında aynı şekilde **F8**-Detay Bilgi bölümünden çıkış muhasebe bağlantısı seçilerek muhasebe bağlantısı yapılır.

Muhasebe fişi oluştuktan sonra kontrol için Demirbaş alış ve satışında oluşan muhasebe fişi bilgileri referans ve tarihiyle birlikte Ekran 10'daki gibi görülür.

| 🔀 Dem   | irbaş [ ] - [Demirbaş Kartı            | { 255 001 / İNTEL (                  | CORE DUO II BÎLGÎSAYAR } ]                                |
|---------|----------------------------------------|--------------------------------------|-----------------------------------------------------------|
| Dem Dem | irbaş Kartı Yıllık Hareketler <u>R</u> | aporlar <u>S</u> ervis Y <u>a</u> rd | dimci İşlemler <u>P</u> encereler <u>Y</u> ardım          |
| - 12    | 🔍 •   😫 •   🗖                          | 6 🖽                                  |                                                           |
| ESC->   | Çikiş F1->Yardım F2->                  | Kayıt F3->Ipt                        | tal F4->Yazdır F6->Kart List. F8->Det.Bilgi F11->Önceki F |
| Ana Say | /fa   Alış Bilgileri   Satış Bilgileri | Amortisman İşlemleri                 | Entegrasyon Resimler                                      |
| Entegr  | asyon Grup Kodu                        | Giriş Muhasebe Fiş Bi                | igileri Çıkış Muhasebe Fiş Bilgileri                      |
| Grup    | Kodu                                   | Ref.No                               | 1 Ref.No 2                                                |
|         |                                        | Tarih 01/01                          | /2009 Tarih 11/11/2009                                    |
|         |                                        | Managarte 18 - D                     | Pemirbas                                                  |
|         |                                        | URANIER Freese                       |                                                           |
| SIRA N  | İŞLEM TÜRÜ                             | MUHASEBE KODU                        | SATIR AÇIKLAMASI                                          |
| 1       | Demirbaş                               | 255 01                               | 1250 NOLU FTR.ÎLE ABC BÎLGÎSAYAR LTD.ŞTÎ.                 |
| 2       | Alış KDV                               | 191 01                               | 1250 NOLU FTR.İLE ABC BİLGİSAYAR LID.ŞTİ.                 |
| 3       | Satici                                 | 320 001                              | 1250 NOLU FTR.ÎLE ABC BÎLGÎSAYAR LTD.ŞTÎ.                 |
| 4       | Çıkış (Miyad)                          | 255 01                               | XXX NOLU FTR.ILE MİYAD                                    |
| 5       | Çıkış(Satış)                           | 255 01                               | XXX NOLU FTR.BCD LTD.ŞTİ.                                 |
| 6       | Çıkış (Hurda)                          | 255 01                               | XXX NOLU FTR.HURDACI LTD.ŞTİ.                             |
| 7       | Çıkış(Bağış)                           | 255 01                               | XXX NOLU FTR.ABC VAKFI                                    |
| 8       | Çıkış KDV                              | 391 01                               | XXX NOLU FTR.BCD LTD.ŞTİ.                                 |
| 9       | Amortisman                             | 770 01                               | AYRILAN AMARTİSMAN GİDERLERİ                              |
| 10      | Birikmiş Amortisman                    | 257 01                               | AYRILAN AMARTİSMAN                                        |
| 11      | Kar                                    | 679 01                               | XXX NOLU FTR.BCD LID.ŞTĬ.                                 |
| 12      | Zarar                                  | 689 01                               | XXX NOLU FTR.BCD LTD.ŞTİ.                                 |
| 13      | Değer Artış                            | 522 01                               | YENİDEN DEĞER ARTIŞI                                      |

Ekran 10 : Giriş ve Çıkış Muhasebe Fiş Bilgileri

Oluşan muhasebe fişleri istenirse Ekran 11'de olduğu gibi ekrandan izlenebilir.

| 😪 Den      | urbaş [ ] - [Demirbaş Kart         | i ( 255 001 / 1WI | IEL CORE DUO 11 BILGISAYAR   | 31       |            |             |              |                  |       |        |           |          |          |          |
|------------|------------------------------------|-------------------|------------------------------|----------|------------|-------------|--------------|------------------|-------|--------|-----------|----------|----------|----------|
| 🐖 Den      | nirbaş Kartı Yıllık Hareketler B   | Raporlar Servis   | Yardımci İşlemler Pencereler | rdim     |            |             |              |                  |       |        |           |          |          |          |
| - <b>I</b> | 🔍 + 📑 + 🛅                          | 6 8               |                              |          |            |             |              |                  |       |        |           |          |          |          |
| ESC->      | ) ()<br>Çıkış F1->Yardım F2-)      | SKayıt F3         | ✓ ✓ F4->Yazdir               | 6->Kart  | List. F8   | 3->Det.Bilg | - F11->      | Önceki F12->Soni | raki  |        |           |          |          |          |
| Ana Sa     | yfa Alış Bilgileri Satış Bilgileri | Amortisman İşlem  | aleri Entegrasyon Resimler   |          |            |             |              |                  |       |        |           |          |          |          |
| Entegr     | asyon Grup Kodu                    | Giriş Muhasebe I  | Fiş Bilgileri                | and Mul  | hacehe F   | ici [ 1-MA  |              | No:13.1          |       |        |           |          |          |          |
| Grup       | Kodu                               | Ref.No            | 1                            | Fiş B    | ilgileri   | Ek Bilgile  | r]           |                  |       |        |           |          |          |          |
|            |                                    | Tarih 0:          | 1/01/2009                    | -        | 110-       | 5.<br>S     |              | Özel Kodlar      | -     |        |           |          | 16       |          |
|            |                                    | Kounak 18         | B - Demirbas                 | Fiş Ti   | arihi      | 01/01/2     | 009          | Fiş Ö.K.1        |       |        |           | Masraf   | Mer.     |          |
|            |                                    | majorite          |                              | Fis N    | o          | MA-0000     | 01           | Fis Ö.K.2        |       |        |           |          | ~        | 2        |
| SIRA       | İŞLEM TÜRÜ                         | MUHASEBE KO       | DDU SATIR AÇIKLAMASI         | Maria    |            |             |              | E ÖK2            | 1     |        |           |          |          |          |
| 1          | Demirbaş                           | 255 01            | 1250 NOLU FTR.ILE ;          | rev.     | NO         | <u> </u>    |              | FIS U.K.S        |       |        |           |          |          |          |
| 2          | Alış KDV                           | 191 01            | 1250 NOLU FTR.ILE :          |          |            |             |              |                  |       |        |           |          |          |          |
| 3          | Satici                             | 320 001           | 1250 NOLU FTR.ILE ;          |          | HES        | AP KODU     | EVRAK NC     | AÇIKLAMA         |       |        |           |          | BORÇ     | ALACAK   |
| 4          | Çıkış (Miyad)                      | 255 01            | XXX NOLU FTR.ILE M.          | 1        | 255        | 01          | 1250         | 1250 NOLU FTR    | İLE A | BC B   | İLGİSAYAR | LTD.ŞTİ  | 1 250.00 |          |
| 5          | Çıkış (Satış)                      | 255 01            | XXX NOLU FTR.BCD L           | 2        | 191        | 01          | 1250         | 1250 NOLU FTR    | ILE A | BC B   | İLGİSAYAR | LTD.STİ  | 225.00   |          |
| 6          | Çıkış (Hurda)                      | 255 01            | XXX NOLU FTR.HURDA           | 3        | 320        | 001         | 1250         | 1250 NOLU FTR    | ILE A | BC B   | İLGİSAYAR | LTD STİ  |          | 1 475.00 |
| 7          | Çıkış (Bağış)                      | 255 01            | XXX NOLU FTR.ABC VI          | <u> </u> |            |             | 0000         | Personal care    |       |        |           |          |          |          |
| 8          | Çıkış KDV                          | 391 01            | XXX NOLU FTR.BCD L'          | 255 0    | 1/ÎNTEL C  | ORE DUO I   | I BİLGİSAYAR | (                |       | Fis Te | oplami    |          |          |          |
| 9          | Amortisman                         | 770 01            | AYRILAN AMORTÍSMAN           |          | BORÇ       |             | ALAC         | CAK              | BAK   |        | BORÇ      |          | ALACAK   |          |
| 10         | Birikmiş Amortisman                | 257 01            | AYRILAN AMORTISMAN           | TL       |            | 3 0         | 00.00        | 1 250.00         | 2     | TL     |           | 1 475.00 |          | 1 475.00 |
| 11         | Kar                                | 679 01            | XXX NOLU FTR.BCD L           |          |            |             |              |                  |       | Döva   |           | 0.000    |          | 0.000    |
| 12         | Zarar                              | 689 01            | XXX NOLU FTR.BCD L'          |          | 200        | 1           | ~            | i                |       |        |           |          |          |          |
| 13         | Değer Artış                        | 522 01            | YENİDEN DEĞER ARTI:          |          | <b>X</b> ) |             |              |                  |       |        |           |          |          |          |
|            |                                    |                   |                              | ES       | C->Çıkış   | F1-         | >Yardım      |                  |       |        |           |          |          |          |

Ekran 11 : Muhasebe Fişleri

## AMORTİSMAN AYIRMA MUHASEBE FİŞİ OLUŞTURMA

Amortisman ayırma ve muhasebe fişi oluşturulması için Demirbaş/Yıllık Hareketler/Amortisman Ayrılması ve Devir İşlemine girilir. **F2**-Amortisman Ayırma işlem tuşuna basılır, Demirbaş Genel Parametreleri' ndeki "Muh.Kaydı Yap.?=1-Evet " seçimine göre muhasebe bağlantısı yapılır.

Amortisman ayırma işlemi 2 şekilde yapılır: Ekran 12'de görülen Şirket Bilgileri/Servis/Sabit Tanımlar/Parametreler/Genel Parametreler/Demirbaş Genel Parametreleri/Muhasebe Bağlantı Bilgileri sekmesindeki "Fiş Kesme Şekli" sahasında aşağıdaki yöntemlerden biri seçilir.

- 1- Direkt yöntem
- 2- Endirekt yöntem

|                                            | GIRİŞ                 |            | NF.DÜZ.                      |          |                                                 |                          | ÇIKIŞ        |   |
|--------------------------------------------|-----------------------|------------|------------------------------|----------|-------------------------------------------------|--------------------------|--------------|---|
| Muh.Kaydi Yap.?                            | 1 - Evet              | ▼ 1 - E    | vet                          | •        | 1 - Evet                                        | •                        | 1 - Evet     | - |
| Bağlantı Şekli                             | 2 - Ana Grup          | 💌 2 - A    | na Grup                      | •        | 2 - Ana Grup                                    | -                        | 2 - Ana Grup | - |
| Bağlantı Grubu                             | DEMMUHGRUP            | E DEMI     | IUHGRUP                      | <u>.</u> | DEMMUHGRUP                                      |                          | DEMMUHGRUP   |   |
| Muhasebe Fiş Tipi                          | 1                     | <u>*</u> 1 |                              | 4        | 1                                               | 4                        | 1            | 4 |
| Fiş Ön İzleme                              | 1 - Evet              | ▼ 1-E      | vet                          | •        | 1 - Evet                                        | •                        | 1 - Evet     | • |
| Hesapları Birleştir                        |                       | 0 - H      | ayır                         | •        | 0 - Hayır                                       | •                        |              |   |
| Kartlarda Kullanılacak İ<br>Bağlantı Grubu | k Değer<br>DEMMUHGRUP |            | ş Kesme Şekli<br>Fiş Kesme Ş | ekli     | 2 - Endirek Y<br>1 - Direk Yör<br>2 - Endirek Y | /öntem<br>ntem<br>/öntem |              |   |

Ekran 12 : Demirbaş Genel Parametreler Ekranı

1-Direkt Yöntem : Amortisman ayırma işleminde birikmiş amortisman hesabı Ekran 13'teki gibi fişlerde görülmez. Demirbaşlara ait net değer tutarları doğrudan kullanılır. Demirbaş hesabı doğrudan çalışır.

| 🐹 Muha                                               | Muhasebe Fişi [ 1-MAHSUP { Ref.No:3 } ] |        |                                   |                                |  |    |      |             |       |        |  |  |
|------------------------------------------------------|-----------------------------------------|--------|-----------------------------------|--------------------------------|--|----|------|-------------|-------|--------|--|--|
| Fiş Bilgileri Döviz Değerleri Ek Bilgiler            |                                         |        |                                   |                                |  |    |      |             |       |        |  |  |
| Fiş Tari<br>Fiş No<br>Yev.No                         | 09<br>03                                |        | Özel K<br>Fiş Ö<br>Fiş Ö<br>Fiş Ö | (odlar<br>.K.1<br>.K.2<br>.K.3 |  |    |      | Masraf Mer. |       |        |  |  |
| 1999.1                                               | HESAR                                   | P KODU | AÇI                               | KLAMA                          |  |    |      | BORÇ        |       | ALACAK |  |  |
| 1                                                    | 770 01                                  |        |                                   | AYRILAN AMORTISMAN GİDERLERİ   |  |    |      |             | 78.13 |        |  |  |
| 2                                                    | 255 01                                  |        | AYRILAN AMORTISMAN                |                                |  |    |      |             |       | 78.13  |  |  |
| 3                                                    | 770 02                                  |        | AYRILAN AMORTISMAN GİDERLERİ      |                                |  |    |      | :           | 78.13 |        |  |  |
| 4                                                    | 255 02                                  |        | AYRILAN AMORTİSMAN                |                                |  |    |      |             |       | 78.13  |  |  |
| 255 01/İNTEL CORE DUO II BİLGİSAYAR Fiş Toplamı      |                                         |        |                                   |                                |  |    |      |             |       |        |  |  |
| BORÇ                                                 |                                         |        | ALACAK                            |                                |  |    | BORÇ | ALACA       |       | C      |  |  |
| TL                                                   |                                         | 1 25   | 0.00                              |                                |  | TL |      | 156.26      |       | 156.26 |  |  |
| Döv                                                  |                                         |        |                                   |                                |  |    |      | 0.000       |       | 0.000  |  |  |
| ×     ?       ESC->Çıkış     F1->Yardım   F2->Kaydet |                                         |        |                                   |                                |  |    |      |             |       |        |  |  |

Ekran 13 : Direkt Yöntem Sonucu Oluşan Fişler

2-Endirekt Yöntem : Amortisman ayırma işleminde demirbaşlara ait aktif değer ve birikmiş amortisman değerleri Ekran 14'teki gibi ayrı ayrı gözükür. 257-Birikmiş Amortisman hesabı çalışır.

| Muhasebe Fişi [ 1-MAHSUP { Ref.No:3 } ]   |                |         |                              |           |           |        |     |          |        |    |  |  |
|-------------------------------------------|----------------|---------|------------------------------|-----------|-----------|--------|-----|----------|--------|----|--|--|
| Fiş Bilgileri Döviz Değerleri Ek Bilgiler |                |         |                              |           |           |        |     |          |        |    |  |  |
| Özel Kodlar                               |                |         |                              |           |           |        |     |          |        |    |  |  |
| Fiş Tarih                                 | 1/03/20        | 09      |                              | Fiş Ö.K.1 |           |        |     |          | 1      |    |  |  |
| Fiş No                                    | Fiş No MA-0000 |         |                              |           | Fiş Ö.K.2 |        |     |          |        |    |  |  |
| Yev.No                                    | 0              |         |                              | Fiş Ö.K.3 |           |        |     | <u>.</u> |        |    |  |  |
|                                           |                |         |                              |           |           |        |     |          |        |    |  |  |
| 575.4                                     | HESAP          | KODU    | AÇIKLAMA                     |           |           |        |     | BORÇ     | ALACA  | ন  |  |  |
| 1                                         | 770 01         | =       | AYRILA                       | N AI      | MORTÍSMAN | GİDERL | ERİ | 78.13    |        |    |  |  |
| 2                                         | 257 01         |         | AYRILAN AMORTISMAN           |           |           |        |     |          | 78.1   | .3 |  |  |
| 3                                         | 770 02         |         | AYRILAN AMORTİSMAN GİDERLERİ |           |           |        |     | 125.00   |        |    |  |  |
| 4                                         | 257 02         |         | AYRILAN AMORTÍSMAN           |           |           |        |     |          | 125.0  | 00 |  |  |
|                                           |                |         |                              |           |           |        |     |          |        |    |  |  |
| B                                         | ORÇ            | AN OIDE | iki rigʻi                    | BO        | RÇ ALA    |        |     | САК      |        |    |  |  |
| TL                                        |                | 31      | 5.(TL                        |           |           | 203.13 |     |          | 203.13 |    |  |  |
|                                           |                |         | Döv;                         |           | 0.000     |        |     |          | 0.000  |    |  |  |
|                                           |                |         |                              |           |           |        |     |          |        |    |  |  |
| ESC->Çıkış F1->Yardım F2->Kaydet          |                |         |                              |           |           |        |     |          |        |    |  |  |
|                                           |                |         |                              |           |           |        |     |          |        |    |  |  |

Ekran 14 : Endirekt Yöntem Sonucu Oluşan Fişler

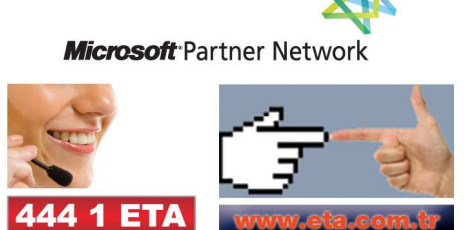